IBM FileNet P8 Version 4.5.0

# Process Task Manager Region Recovery Technical Notice

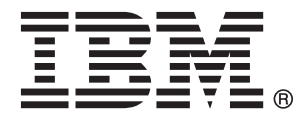

SC19-2957-00

IBM FileNet P8 Version 4.5.0

# Process Task Manager Region Recovery Technical Notice

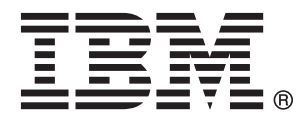

SC19-2957-00

Note

Before using this information and the product it supports, read the information in "Notices" on page 15.

This edition applies to version 4.5.0 of IBM FileNet Business Process Manager (product number 5724 R76) and to all subsequent releases and modifications until otherwise indicated in new editions.

© Copyright IBM Corporation 2010.

US Government Users Restricted Rights – Use, duplication or disclosure restricted by GSA ADP Schedule Contract with IBM Corp.

## Contents

| Contents                                     | 5    |
|----------------------------------------------|------|
| Revision log                                 | 6    |
| Convert existing region to recovery enabled. | 7    |
| Convert existing isolated regions            | 7    |
| Running the region conversion utility        | 8    |
| Running the database views command           | . 12 |
| Running the create database views command    | .13  |
| Notices                                      | . 15 |
| Trademarks                                   | . 16 |

## **Revision log**

| Date    | Revision                     |
|---------|------------------------------|
| 2/25/10 | Initial release of document. |

## **Convert existing region to recovery enabled**

If you have existing isolated regions that were initialized but not enabled for region recovery, you can still enable them. You must first define the desired separate table spaces in the database, specify the table spaces for the region in Process Task Manager, and move the existing isolated region data into those table spaces.

Use the **rdbConvertReg** command in vwtool to convert an existing region so that it can be enabled for region recovery. **rdbConvertReg** first verifies that all the RDB Objects for that region are in the correct table spaces, and then separates region data located in Process Engine system tables into separate region level tables.

TIP Purge as many log entries as possible before running so that when moving existing data, you do not have to move all the records. For more information, see To purge events as part of the Process Analyzer backup procedure.

If you are upgrading from a prior release, all regions must be upgraded per the upgrade documentation before starting this procedure.

In vwtool, use the dbviews command to check the current database view names. Database view names should exist. If they do not exist, it is possible the regions were not completely upgraded when coming from a prior release. Complete the upgrade process before continuing.

## **Convert existing isolated regions**

- 1. Before running rdbConvertReg, ensure that the table space in use is not shared. In Process Task Manager, click the isolated region to view the table spaces in use. If the table space in use is shared, do not use it. Instead, create a new table space.
- 2. Use the database tools to create one or more new table spaces for the existing region, according to your database. Grant table space privileges to the Process Engine runtime user (such as, f\_sw). For example, for Region 100, create reg100data.
- 3. In Process Task Manager, specify one or more custom table spaces for the region. See Regions General tab for more information. If Process Analyzer is configured for Process Engine, stop Process Analyzer in Process Task Manager. After you have specified the new region information, make sure you apply your changes. When the changes are applied, close the Process Task Manager.
- 4. Reopen Process Task Manager and verify that the table space information is correct for the existing region. The table spaces listed should include the original table spaces along with the new table spaces.
- 5. In Process Task Manager, lock the region. The region should remain locked and unavailable for use until after Step 8.
- 6. In vwtool, use the rdbConvertReg command to display a list of the current table/index names, the current locations and the location where the data will be moved.

At the prompt, enter the c (convert) option. For a hardcopy, choose Yes to save a file of the manifest.

At the prompt, to confirm that you want to convert the region, choose Yes. (NOTE The region data will not be converted until you move all the data into the correct table spaces.)

- 7. Use the database tools to move the data to the new table spaces as specified in the manifest.
- 8. After the data move is complete, run vwtool and enter rdbConvertReg with the c option again. The command now verifies that the Process Engine region tables and indexes were moved from the current database table spaces to the new region-defined table spaces.

Once the verification passes, **rdbConvertReg** processes the Process Engine system tables as necessary to enable the region for recovery. See the example below.

- 9. Unlock the region and restart Process Analyzer.
- 10. Select Enable for Region Recovery.

11. (Optional) After the convert process, existing database views are still usable. Because the tables are moved to another location in the database, the database views are not affected. However, to recreate the database views, use the following step.

In vwtool, set the correct region, then use the **createDBViews** command to recreate the database views. Select either the v or s options. The v option automatically creates the views and s creates a script you run manually from the RDBMS database tools.

### Running the region conversion utility

Usage:

vwtool –Y <Admin user name>+<Admin password> vwtool: rdbConvertReg Choice? ('c', 'l', 'e',, CR=exit): **c** hardcopy?(y/n) cr=**y** output file: <filename>

#### **Manifest example**

**NOTE** The following example uses Oracle.

<vwtool:91>rdbConvertReg

Create :

c - Verify that all Process Engine region database objects are in the correct rdb location.

Convert the region to be ready to set backup enabled. Message will be displayed if all Process Engine database objects are not in the correct location in the database.

NOTE Region must be locked in order to complete this step.

- I Just list current DB locations.
- e Exit.

Choice? ('c', 'l', 'e', CR=exit): c

Do you want a hardcopy? y/n: (CR=y)

Verify and convert for region 91 Please confirm that you want to convert region 91: y/n (CR=n)**y** PE Reg 91 Oracle Database Tablespaces Use the following list to move Process Engine region 91 tables and indexes, from the existing database table space to a new region and table space. Use database tools (such as Oracle Exp/Imp) to move the tables and indexes to new database table spaces.

| Table/Index name     | From database table space | To database table space |
|----------------------|---------------------------|-------------------------|
| VWATTACHED91         | VWDATA_TS                 | > SIMPLE91_TS           |
| VWBYWOB91            | VWINDEX_TS                | > SIMPLE91_TS           |
| VWBYATTID91          | VWINDEX_TS                | > SIMPLE91_TS           |
|                      |                           |                         |
| VWEVEN191            | VWDATA_IS                 | > SIMPLE91_IS           |
| VWEVTMAIN91          | VWINDEX_TS                | > SIMPLE91_TS           |
| VWEVTOBJNUM91        | VWINDEX_TS                | > SIMPLE91_TS           |
| VWINJECT91           | VWDATA_TS                 | > SIMPLE91_TS           |
| VWIINJNAME91         | VWINDEX_TS                | > SIMPLE91_TS           |
| VWIWCNAME91          | VWINDEX_TS                | > SIMPLE91_TS           |
|                      |                           |                         |
| VWLOG91_599          | VWDATA_TS                 | > SIMPLE91_TS           |
| VWLOGTIME91_599      | VWINDEX_TS                | > SIMPLE91_TS           |
| VWEVENTTIME91_599    | VWINDEX_TS                | > SIMPLE91_TS           |
| VWLOGEVTWPID91_599   | VWINDEX_TS                | > SIMPLE91_TS           |
| VWLOGSEQUENCE91_599  | VWINDEX_TS                | > SIMPLE91_TS           |
| VW_IND329            | VWINDEX_TS                | > SIMPLE91_TS           |
| VWI 0G91 613         | νωράτα τς                 |                         |
|                      |                           |                         |
|                      |                           |                         |
|                      |                           | > SIMPLE91_13           |
|                      |                           | > SIMPLE91_13           |
| WEOGSEQUENCE91_613   | VWINDEX_IS                | > SIMPLE91_1S           |
| VW_IND332            | VWINDEX_IS                | > SIMPLE91_IS           |
| VWOBJECT91           | VWDATA_TS                 | > SIMPLE91_TS           |
| SYS_IL0000018559C000 | VWDATA_TS                 | > SIMPLE91_TS           |
| VWOBJINT91           | VWINDEX_TS                | > SIMPLE91_TS           |
| VWOBJSTR91           | VWINDEX_TS                | > SIMPLE91_TS           |
|                      |                           |                         |
|                      |                           | > SIMPLE91_15           |
| VWQWOBNUM91_586      | VWINDEX_IS                | > SIMPLE91_IS           |
| VWQUNIQID91_586      | VWINDEX_TS                | > SIMPLE91_TS           |
| VWQSORT91_586        | VWINDEX_TS                | > SIMPLE91_TS           |
| VW_IND325            | VWINDEX_TS                | > SIMPLE91_TS           |
| VW_IND326            | VWINDEX_TS                | > SIMPLE91_TS           |
|                      |                           |                         |
|                      |                           |                         |
|                      |                           | > SIIVIPLE91_15         |

| Table/Index name | From database table space | To database table space |
|------------------|---------------------------|-------------------------|
| VWQUNIQID91_587  | VWINDEX_TS                | > SIMPLE91_TS           |
| VWQSORT91_587    | VWINDEX_TS                | > SIMPLE91_TS           |
|                  |                           |                         |
|                  | VWDATA_IS                 | > SIMPLE91_15           |
| VWQWOBNUM91_588  | VWINDEX_TS                | > SIMPLE91_TS           |
| VWQUNIQID91_588  | VWINDEX_TS                | > SIMPLE91_TS           |
| VWQSORT91_588    | VWINDEX_TS                | > SIMPLE91_TS           |
| VWQUEUE91_589    | VWDATA_TS                 | > SIMPLE91_TS           |
| VWQWOBNUM91_589  | VWINDEX_TS                | > SIMPLE91_TS           |
| VWQUNIQID91_589  | VWINDEX_TS                | > SIMPLE91_TS           |
| VWQSORT91_589    | VWINDEX_TS                | > SIMPLE91_TS           |
|                  |                           |                         |
| VWQUEUE91_590    | VWDATA_TS                 | > SIMPLE91_TS           |
| VWQWOBNUM91_590  | VWINDEX_TS                | > SIMPLE91_TS           |
| VWQUNIQID91_590  | VWINDEX_TS                | > SIMPLE91_TS           |
| VWQSORT91_590    | VWINDEX_TS                | > SIMPLE91_TS           |
| VW_IND327        | VWINDEX_TS                | > SIMPLE91_TS           |
| VWQUEUE91_91     | VWDATA_TS                 | > SIMPLE91_TS           |
| VWQWOBNUM91_91   | VWINDEX_TS                | > SIMPLE91_TS           |
| VWQUNIQID91_91   | VWINDEX_TS                | > SIMPLE91_TS           |
| VWQSORT91_91     | VWINDEX_TS                | > SIMPLE91_TS           |
|                  |                           |                         |
| VWQUEUE91_603    | VWDATA_IS                 | > SIMPLE91_IS           |
| VWQWOBNUM91_603  | VWINDEX_TS                | > SIMPLE91_TS           |
| VWQUNIQID91_603  | VWINDEX_TS                | > SIMPLE91_TS           |
| VWQSORT91_603    | VWINDEX_TS                | > SIMPLE91_TS           |
| VWQUEUE91_605    | VWDATA_TS                 | > SIMPLE91_TS           |
| VWQWOBNUM91_605  | VWINDEX_TS                | > SIMPLE91_TS           |
| VWQUNIQID91_605  | VWINDEX_TS                | > SIMPLE91_TS           |
| VWQSORT91_605    | VWINDEX_TS                | > SIMPLE91_TS           |
|                  |                           |                         |
|                  |                           | > SIMPLE91_13           |
|                  | VWINDEX_IS                | > SIMPLE91_15           |
| VWQUNIQID91_608  | VWINDEX_IS                | > SIMPLE91_IS           |
| VWQSORT91_608    | VWINDEX_TS                | > SIMPLE91_TS           |
| WROSTER91_598    | VWDATA_TS                 | > SIMPLE91_TS           |
| VWRWOBNUM91_598  | VWINDEX_TS                | > SIMPLE91_TS           |
| VWRWOBTAG91_598  | VWINDEX_TS                | > SIMPLE91_TS           |

| Table/Index name | From database table space | To database table space |
|------------------|---------------------------|-------------------------|
| VW_IND328        | VWINDEX_TS                | > SIMPLE91_TS           |
|                  |                           |                         |
| VWROSTER91_611   | VWDATA_TS                 | > SIMPLE91_TS           |
| VWRWOBNUM91_611  | VWINDEX_TS                | > SIMPLE91_TS           |
| VWRWOBTAG91_611  | VWINDEX_TS                | > SIMPLE91_TS           |
| VW_IND330        | VWINDEX_TS                | > SIMPLE91_TS           |
|                  |                           |                         |
| VWWCSTATS91      | VWDATA_TS                 | > SIMPLE91_TS           |
| VWSTWCNAME91     | VWINDEX_TS                | > SIMPLE91_TS           |
| VWSTWCTIME91     | VWINDEX_TS                | > SIMPLE91_TS           |
|                  |                           |                         |
| VWWPSTATS91      | VWDATA_TS                 | > SIMPLE91_TS           |
| VWSTWPNAME91     | VWINDEX_TS                | > SIMPLE91_TS           |
| VWSTWPTIME91     | VWINDEX_TS                | > SIMPLE91_TS           |

Region 91 location verification complete, verification shows more tables to move.

Copy the tables as listed and rerun this option. <vwtool:91>

#### **Verification example**

Sample output after moving the data to the new tables and running rdbConvertReg the second time. With the data in the appropriate table spaces, verification is successful and the remaining data for Region 91 is split out of the Process Engine system tables and copied to the new table space.

<vwtool:1>reg 91 Current region is: 1 New region is: 91 <vwtool:91>rdbConvertReg

Create :

c - Verify that all PE region database objects are in the correct rdb location.

Convert the region to be ready to set backup enabled. Message will be displayed if all PE database objects are not in the correct location in the database.

**NOTE** Region must be locked in order to complete this step.

I - Just list current DB locations.

e - Exit.

Choice? ('c', 'l', 'e', CR=exit): c

Do you want a hardcopy? y/n: (CR=y)

Verify and convert for region 91 Please confirm that you want to convert region 91: y/n (CR=n)y

PE Reg 91 Oracle Database Tablespaces.

Use the following list to move PE region 91 tables and indexes, from current DB table space to new region defined table space.

Use database tools (such as Oracle Exp/Imp) to move tables and indexes to new DB table spaces.

Region 91 location verification complete, verification PASSED

Created table VWWobTimeOut91. Created table VWNotify91. Created table VWPAEventState91. Created table VWPAEventState91. Created table VWIsolReg91. Copied data for table VWIsolReg91. Copied data for table VWWobTimeOut91. Copied data for table VWNotify91. Copied data for table VWPAEventState91. Copied data for table VWPAEventState91. Deleted data for table VWWobTimeOut. Deleted data for table VWWobTimeOut. Deleted data for table VWNotify. Deleted data for table VWPAEventState.

Region is set up for region backup enable for region # 91 Unlock region and continue with backup enable procedure. <vwtool:91>

## Running the database views command

Usage:

vwtool –r 91 –Y <Admin user name>+<Admin password> <vwtool:91>dbviews

| Logical name                | Database view                 | Database table |
|-----------------------------|-------------------------------|----------------|
| WSRequest                   | VWVQ91_WSRequest              | VWQueue91_590  |
| Inbox                       | VWVQ91_Inbox                  | VWQueue91_586  |
| Delay                       | VWVQ91_Delay                  | VWQueue91_587  |
| Tracker                     | VWVQ91_Tracker                | VWQueue91_586  |
| Conductor                   | VWVQ91_Conductor              | VWQueue91_586  |
| CE_Operations               | VWVQ91_CE_Operations          | VWQueue91_588  |
| InstructionSheetInterpreter | VWVQ91_InstructionSheetInterp | VWQueue91_589  |
| WQ1                         | VWVQ91_WQ1                    | VWQueue91_601  |
| WQ2                         | VWVQ91_WQ2                    | VWQueue91_603  |
| WQ3                         | VWVQ91_WQ3                    | VWQueue91_605  |
| WQ4                         | VWVQ91_WQ4                    | VWQueue91_608  |
| DefaultRoster               | VWVR91_DefaultRoster          | VWRoster91_598 |
| CustomRoster                | VWVR91_CustomRoster           | VWRoster91_611 |
| DefaultEventLog             | VWVL91_DefaultEventLog        | VWLog91_599    |
| CustomLog                   | VWVL91_CustomLog              | VWLog91_613    |

### Running the create database views command

Usage:

vwtool -r 91 -Y <Admin user name>+<Admin password> <vwtool:91>createDBviews

Create :

s - Creates script file containing the SQL statement required to create the DB views.

(Must run this SQL script in the database to create views.)

v - Create the views in the database.

Choice? ('s', 'v'): v Recreating Local DB Views. DROP VIEW VWVL91 CUSTOMLOG DROP VIEW VWVL91\_DEFAULTEVENTLOG DROP VIEW VWVQ91 CE OPERATIONS DROP VIEW VWVQ91 CONDUCTOR DROP VIEW VWVQ91 DELAY DROP VIEW VWVQ91 INBOX DROP VIEW VWVQ91 INSTRUCTIONSHEETINTERP DROP VIEW VWVQ91\_TRACKER DROP VIEW VWVQ91 WQ1 DROP VIEW VWVQ91 WQ2 DROP VIEW VWVQ91 WQ3 DROP VIEW VWVQ91 WQ4 DROP VIEW VWVQ91 WSREQUEST DROP VIEW VWVR91 CUSTOMROSTER DROP VIEW VWVR91 DEFAULTROSTER Create view VWVQ91 WSRequest for WSRequest Create view VWVQ91\_Inbox for Inbox Create view VWVQ91\_Delay for Delay Create view VWVQ91\_Tracker for Tracker Create view VWVQ91\_Conductor for Conductor Create view VWVQ91 CE Operations for CE Operations Create view VWVQ91\_InstructionSheetInterp for InstructionSheetInterpreter Create view VWVQ91 WQ1 for WQ1 Create view VWVQ91 WQ2 for WQ2 Create view VWVQ91 WQ3 for WQ3 Create view VWVQ91\_WQ4 for WQ4 Create view VWVR91\_DefaultRoster for DefaultRoster Create view VWVR91\_CustomRoster for CustomRoster Create view VWVL91\_DefaultEventLog for DefaultEventLog Create view VWVL91\_CustomLog for CustomLog Done.

<vwtool:91>

## **Notices**

This information was developed for products and services offered in the U.S.A.

IBM may not offer the products, services, or features discussed in this document in other countries. Consult your local IBM representative for information on the products and services currently available in your area. Any reference to an IBM product, program, or service is not intended to state or imply that only that IBM product, program, or service may be used. Any functionally equivalent product, program, or service that does not infringe any IBM intellectual property right may be used instead. However, it is the user's responsibility to evaluate and verify the operation of any non-IBM product, program, or service.

IBM may have patents or pending patent applications covering subject matter described in this document. The furnishing of this document does not grant you any license to these patents. You can send license inquiries, in writing, to:

IBM Director of Licensing IBM Corporation J46A/G4 555 Bailey Avenue San Jose, CA 95141-1003 U.S.A.

For license inquiries regarding double-byte (DBCS) information, contact the IBM Intellectual Property Department in your country or send inquiries, in writing, to:

Intellectual Property Licensing Legal and Intellectual Property Law IBM Japan, Ltd. 1623-14, Shimotsuruma, Yamato-shi Kanagawa 242-8502 Japan

The following paragraph does not apply to the United Kingdom or any other country where such provisions are inconsistent with local law: INTERNATIONAL BUSINESS MACHINES CORPORA-TION PROVIDES THIS PUBLICATION "AS IS" WITHOUT WARRANTY OF ANY KIND, EITHER EX-PRESS OR IMPLIED, INCLUDING, BUT NOT LIMITED TO, THE IMPLIED WARRANTIES OF NON-INFRINGEMENT, MERCHANTABILITY OR FITNESS FOR A PARTICULAR PURPOSE. Some states do not allow disclaimer of express or implied warranties in certain transactions, therefore, this statement may not apply to you.

This information could include technical inaccuracies or typographical errors. Changes are periodically made to the information herein; these changes will be incorporated in new editions of the publication. IBM may make improvements and/or changes in the product(s) and/or the program(s) described in this publication at any time without notice.

Any references in this information to non-IBM Web sites are provided for convenience only and do not in any manner serve as an endorsement of those Web sites. The materials at those Web sites are not part of the materials for this IBM product and use of those Web sites is at your own risk.

IBM may use or distribute any of the information you supply in any way it believes appropriate without incurring any obligation to you.

Licensees of this program who wish to have information about it for the purpose of enabling: (i) the exchange of information between independently created programs and other programs (including this one) and (ii) the mutual use of the information which has been exchanged, should contact:

IBM Corporation J46A/G4 555 Bailey Avenue San Jose, CA 95141-1003 U.S.A.

Such information may be available, subject to appropriate terms and conditions, including in some cases, payment of a fee.

The licensed program described in this document and all licensed material available for it are provided by IBM under terms of the IBM Customer Agreement, IBM International Program License Agreement or any equivalent agreement between us.

Any performance data contained herein was determined in a controlled environment. Therefore, the results obtained in other operating environments may vary significantly. Some measurements may have been made on development-level systems and there is no guarantee that these measurements will be the same on generally available systems. Furthermore, some measurements may have been estimated through extrapolation. Actual results may vary. Users of this document should verify the applicable data for their specific environment.

Information concerning non-IBM products was obtained from the suppliers of those products, their published announcements or other publicly available sources. IBM has not tested those products and cannot confirm the accuracy of performance, compatibility or any other claims related to non-IBM products. Questions on the capabilities of non-IBM products should be addressed to the suppliers of those products.

All statements regarding IBM's future direction or intent are subject to change or withdrawal without notice, and represent goals and objectives only.

This information contains examples of data and reports used in daily business operations. To illustrate them as completely as possible, the examples include the names of individuals, companies, brands, and products. All of these names are fictitious and any similarity to the names and addresses used by an actual business enterprise is entirely coincidental.

#### COPYRIGHT LICENSE:

This information contains sample application programs in source language, which illustrate programming techniques on various operating platforms. You may copy, modify, and distribute these sample programs in any form without payment to IBM, for the purposes of developing, using, marketing or distributing application programs conforming to the application programming interface for the operating platform for which the sample programs are written. These examples have not been thoroughly tested under all conditions. IBM, therefore, cannot guarantee or imply reliability, serviceability, or function of these programs. The sample programs are provided "AS IS", without warranty of any kind. IBM shall not be liable for any damages arising out of your use of the sample programs.

### **Trademarks**

IBM, the IBM logo, and ibm.com are trademarks or registered trademarks of International Business Machines Corporation in the United States, other countries, or both. If these and other IBM trademarked terms are marked on their first occurrence in this information with a trademark symbol (® or <sup>™</sup>), these symbols indicate U.S. registered or common law trademarks owned by IBM at the time this information was published. Such trademarks may also be registered or common law trademarks in other countries. A current list of IBM trademarks is available on the Web at "Copyright and trademark information" at www.ibm.com/legal/copytrade.shtml.

Other company, product, and service names may be trademarks or service marks of others.

# IBW ®

Program Number: 5724-R76

Printed in USA

SC19-2957-00

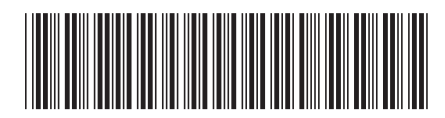